B6FY-5131-01 Z0

# Infini-Brain A101/B, A101/BH SDK 使い方ガイド補足情報

# (Model Management の使い方)

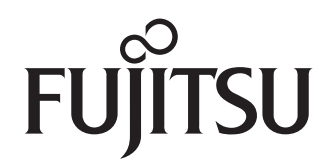

# 目次

|     | 本書をお読みになる前に                            | 3  |
|-----|----------------------------------------|----|
|     | このマニュアルについて                            | 3  |
|     | 安全にお使いいただくために                          | 3  |
|     | 本書の表記                                  | 3  |
|     | Windows の操作                            | 4  |
|     | 用語                                     | 4  |
|     | 商標および著作権                               | 4  |
| 第1章 | お使いになる前に                               |    |
|     | 1 Model Management の概要                 | 6  |
|     | 2 インストール                               | 7  |
|     | Model Management のインストール/アンインストール      | 7  |
|     | Model Encryption Tool のインストール/アンインストール | 8  |
|     | 3 環境変数                                 | 9  |
| 第2章 | 暗号化モデル導入の流れ                            |    |
|     | 1 Model Management データフロー              | 11 |
|     | 2 暗号化モデルの導入と推論までのフロー                   | 12 |
| 第3章 | AI 拡張ボードの再セットアップ                       |    |
|     | 1 再セットアップ手順                            | 14 |
|     | メインボード交換                               | 14 |
|     | AI 拡張ボードの構成変更                          | 14 |
| 第4章 | Model Management のご使用の流れ               |    |
|     | 1 AI モデル暗号化                            | 16 |
|     | 2 スクリプトの準備                             | 18 |
|     | 3 Dockerfile 作成                        | 19 |
|     | 4 Docker コンテナ作成                        | 20 |
|     | 5 暗号化秘密情報の登録                           | 21 |
|     | 6 Docker コンテナ立ち上げ                      | 22 |
|     | 7 推論結果の確認                              | 23 |
|     |                                        |    |

### 本書をお読みになる前に

#### このマニュアルについて

本マニュアルは、「Model Management」の使い方について説明しています。

#### 安全にお使いいただくために

本製品を安全に正しくお使いいただくための重要な情報が『取扱説明書』に記載されています。 特に、「安全上のご注意」をよくお読みになり、理解されたうえで本製品をお使いください。

#### 本書の表記

#### ■本書の記号

本書に記載されている記号には、次のような意味があります。

| 修重要      | お使いになるときの注意点や、してはいけないことを記述しています。<br>必ずお読みください。 |
|----------|------------------------------------------------|
| POINT    | 操作に関連することを記述しています。必要に応じてお読みください。               |
| <b>→</b> | 参照ページを示しています。                                  |

#### ■ キーの表記と操作方法

本書中のキーの表記は、キーボードに書かれているマークを記述するのではなく、説明に必要な文字を使い、次のように記述しています。 例:【Ctrl】キー、【Enter】キー、【→】キーなど

また、複数のキーを同時に押す場合には、次のように「+」でつないで表記しています。

例:【Ctrl】+【F3】キー、【Shift】+【↑】キーなど

#### ■ 連続する操作の表記方法

本書中の操作手順において、連続する操作手順を、「→」でつなげて記述しています。 例:コントロールパネルの「システムとセキュリティ」をクリックし、「システム」をクリックし、「デバイスマネージャー」をクリックする操作

「システムとセキュリティ」→「システム」→「デバイスマネージャー」の順にクリックします。

#### ■ ウィンドウ名の表記

本文中のウィンドウ名は、アドレスバーの最後に表示されている名称を表記しています。

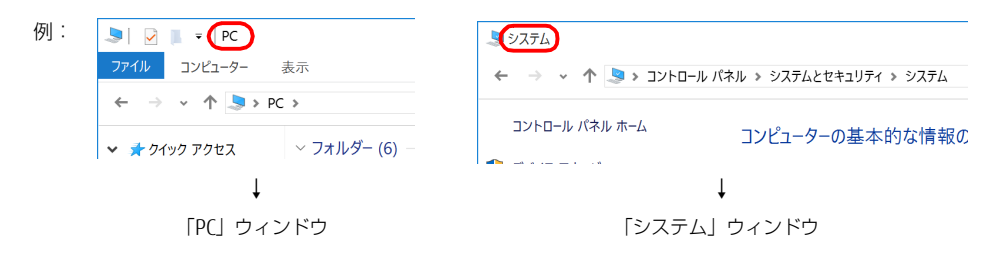

#### ■ 画面例およびイラストについて

本文中の画面およびイラストは一例です。お使いの機種やモデルによって、実際に表示される画面やイラスト、およびファイル名などが異なることがありま す。また、イラストは説明の都合上、本来接続されているケーブル類を省略したり形状を簡略化したりしていることがあります。

#### ■ 製品の呼び方

本書では、製品名称を次のように略して表記します。

| 製品名称                                                | 本書の表記                     |               |         |  |
|-----------------------------------------------------|---------------------------|---------------|---------|--|
| Windows 10 IoT Enterprise 2019 LTSC                 | Windows 10 IoT Enterprise | Windows 10    | Windows |  |
| Infini-Brain A101/B                                 | Infini-Brain              | 本製品           |         |  |
| Infini-Brain A101/BH                                |                           |               |         |  |
| NVIDIA <sup>®</sup> Jetson <sup>TM</sup>            | NVIDIA Jetson             |               |         |  |
| NVIDIA <sup>®</sup> Jetson <sup>TM</sup> TX2        | NVIDIA Jetson TX2         | NVIDIA Jetson |         |  |
| NVIDIA <sup>®</sup> Jetson AGX Xavier <sup>TM</sup> | NVIDIA Jetson AGX Xavier  |               |         |  |

#### Windows の操作

#### ■アクションセンター

アプリからの通知を表示するほか、クリックすることで画面の明るさ設定や通信機能の状態などを設定できるアイコンが表示されます。

- 1 画面右下の通知領域にある 🗊 をクリックします。
  - 画面右側に「アクションセンター」が表示されます。

#### ■「コントロールパネル」ウィンドウ

次の手順で「コントロールパネル」ウィンドウを表示させてください。

1 「スタート」ボタン→「Windows システム ツール」→「コントロールパネル」の順にクリックします。

#### ■「コマンドプロンプト」 ウィンドウ

次の手順で「コマンドプロンプト」ウィンドウを表示させてください。

- 1 「スタート」 ボタン→「Windows システム ツール」の順にクリックします。
- 2「コマンドプロンプト」を右クリックし、「その他」→「管理者として実行」をクリックします。

#### ■ ユーザーアカウント制御

本書で説明している Windows の操作の途中で、「ユーザーアカウント制御」ウィンドウが表示される場合があります。これは、重要な操作や管理者の権限が 必要な操作の前に Windows が表示しているものです。表示されるメッセージに従って操作してください。

#### ■ 通知領域のアイコン

デスクトップ画面右下の通知領域にすべてのアイコンが表示されていない場合があります。 表示されていないアイコンを一時的に表示するには、通知領域の 🗛 をクリックします。

#### 用語

次の用語について、本マニュアルでは次のように表記しています。

| 用語               | 本文中の表記                  |
|------------------|-------------------------|
| AI モデル           | 学習済みモデル                 |
| 暗号化 AI モデル       | Encrypted Model file    |
| Docker イメージ      | イメージ名(リポジトリ名:[タグ名])     |
| Docker イメージの tar | tar                     |
| 推論結果の依頼スクリプト     | 推論依頼アプリ(メインボード側)        |
| 推論結果の送信スクリプト     | 推論結果を返すスクリプト(AI 拡張ボード側) |

#### 商標および著作権

NVIDIA、CUDA、Jetson、Jetpack、NVIDIA Jetpack、TensorRTは、アメリカ合衆国および / またはその他の国における NVIDIA Corporation の商標または登録商標です。 本製品には、Apache License V2.0 に基づきライセンスされるソフトウェアに当社が必要な改変を施して使用しております。 本製品には、BSD、GNU General Public License(GPL)、MIT、その他のライセンスに基づくオープンソースソフトウェアが含まれています。 オープンソースソフトウェアのライセンスに関する詳細およびソフトウェアのソースコードについては、本製品のマニュアルをご覧ください。 FUJITSU Hardware Monitor、Model Management、SDK Distributed Manager、SDK Support Tool、バーチャル LAN ドライバー、ブリッジコントローラードライバー は、富士通クライアントコンピューティング株式会社の製品です。著作権は富士通クライアントコンピューティング株式会社にあります。 その他の各製品は、各社の商標、または登録商標です。 その他の名製品は、各社の著作物です。 その他のすべての商標は、それぞれの所有者に「帰属」ます。

その他のすべての商標は、それぞれの所有者に帰属します。

Copyright FUJITSU LIMITED 2020

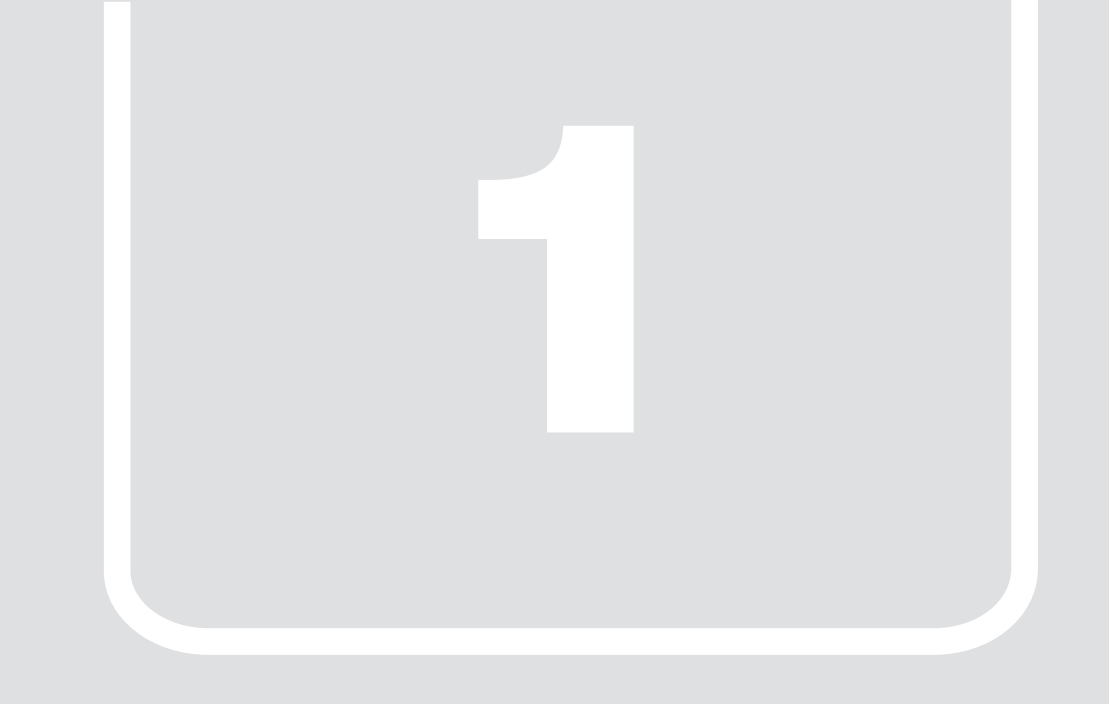

# 第1章 **お使いになる前に**

Model Management の機能概要と提供ツールについて説明します。

| 1. | Model Management の概要 | 6 |
|----|----------------------|---|
| 2. | インストール               | 7 |
| 3. | 環境変数                 | 9 |

#### Model Management の概要 1.

本アプリは、SDK Distributed Manager を利用しているユーザーの AI モデルを暗号化し、セキュアに管理する機能を提供します。 暗号・復号化ツールと、暗号化された AI モデルを AI 拡張ボードにデプロイするための API を提供します。

●ユーザーの開発環境(NVIDIA Jetson 開発者キット、AI 拡張ボード部)で実行できる暗号化ツール(Model Encryption Tool)を提供します。

・本ツールでAIモデルの暗号化を行います。 ・本ツールでAIモデルの暗号化と暗号化秘密情報が生成されます。 暗号化秘密情報を本製品に登録することで、復号化するときに秘密情報を取得し自動で復号化します。詳しくは、第2章「暗号化モデル導入の流れ」(→P.10)を ご覧ください。

(暗号化秘密情報は、第三者に渡ってしまうと号化した AI モデルが解読される可能性があるため、ユーザー自身で厳重に管理してください。)

●暗号化秘密情報は、本製品の TPM キーで暗号化され、厳重に管理されます。

●AI 拡張ボード部の Docker を TLS 証明書でセキュアに接続し、Windows 側で操作できる API を提供します。

●API は Windows 上で Python 言語 により活用することができます。

#### ■ Model Management で提供するツールと機能

| ツール                   | ツール実行環境                    | 概要                                                                                                    | ファイルパス(インストール後に展開)                                                                                               |
|-----------------------|----------------------------|----------------------------------------------------------------------------------------------------|----------------------------------------------------------------------------------------------------|
| Model Management      | メインボード部                    | AI 拡張ボード上の Docker を TLS 証明書でセキュア<br>に接続し、Windows 側で Docker コマンドを操作<br>できる API です。                                                                                             | C:¥Program Files¥FUJITSU CLIENT COMPUTING LIMITED¥SDK<br>¥Basic¥Model Management¥bin¥ModelMgmt.exe               |
| Model Encryption Tool | NVIDIA Jetson 開発<br>者キット   | ユーザーの開発環境(NVIDIA Jetson 開発者キット)で AI モデルを暗号化するためのツールです。<br>deb パッケージを開発環境にインストールすることで使用できます。                                                                                   | C:¥Program Files¥FUJITSU CLIENT COMPUTING LIMITED¥SDK<br>¥Basic¥Model Management¥tools¥modelencryption-1.0-1.deb |
| menctool              | NVIDIA Jetson 開発<br>者キット   | Model Encryption Tool のヘルパースクリプトで<br>す。本スクリプトを使用することで、会話形式で<br>暗号化に必要なパラメータを入力できます。<br>本ツールで簡単に AI モデルを暗号化することが可<br>能です。<br>Model Encryption Toolを開発環境にインストール<br>することで使用できます。 | /usr/bin/menctool                                                                                                |
| Model Decryption Tool | AI 拡張ボード部<br>(Docker コンテナ) | 暗号化モデルの復号化ツールとして、Docker コン<br>テナの中に本ツールをバンドルしてください。<br>コンテナへの実装手順は、第2章「暗号化モデル<br>導入の流れ」(→ P.10)をご覧ください。                                                                       | C:¥Program Files¥FUJITSU CLIENT COMPUTING LIMITED¥SDK<br>¥Basic¥Model Management¥tools¥ModelDecryptionTool       |
| ModelAgentd           | AI 拡張ボード部                  | Model Management API のコマンドパーサーで<br>す。常駐サービスで AI 拡張ボード部で起動します。                                                                                                    | /opt/fccl/sdk/basic/modelagent/ModelAgentd                                                                       |

| 機能                   | 概要                                                                                                    |
|----------------------|----------------------------------------------------------------------------------------------------|
| Model Management API | メインボードから AI 拡張ボードに Docker イメージをデプロイし、docker コンテナを操作する機能をコマンド API で提供しています。                                                               |
| Docker 通信機能          | メインボードと AI 拡張ボード間の Docker 通信において、TLS 証明書でセキュアに通信します。                                                                                     |
| AI モデルの暗号/復号化機能      | ユーザーの AI モデルを AES で暗号化します。また、暗号化時にユーザーが登録したパスワードを、さらに TPM キーを使って暗号<br>化し、よりセキュアに管理します。<br>ユーザーが、Docker コンテナを API で起動時に自動で暗号化モデルが復号化します。  |
| AI モデルの改竄/複製防止機能     | 暗号化された AI モデルは、暗号化秘密情報と対で管理されており、本製品に暗号化秘密情報をユーザー自身が適用していない環<br>境では、AI モデルの復号化はできません。<br>AI 拡張ボードの盗難、複製された場合においても本機能により AI モデルの解読はできません。 |

## 2. インストール

#### Model Management のインストール/アンインストール

Model Management のインストール、アンインストール手順です。なお、アプリのインストール/アンインストールは、管理者権限のアカウントで行って ください。

#### ■ インストール

- □ メインボード部のセットアップ
  - 1 管理者権限で「コマンドプロンプト」を起動します (→ P.4)。
  - 次のコマンドを入力し、[Enter] キーを押します。
     cd "C:¥Fujitsu¥Bundle¥Model Management"
     「C:¥Fujitsu¥Bundle¥Model Management」フォルダーへ移動します。
  - **3**次のコマンドを実行し、サービスの登録を行います。 > SetupUI. bat
  - **4 画面の指示に従って実行します。** インストール完了後、「Close」をクリックします。
- □ AI 拡張ボード部のセットアップ
  - 1 管理者権限で「コマンドプロンプト」を起動します (→ P.4)。
  - 2 次のコマンドを入力し、[Enter] キーを押します。
     > cd "C:\Fujitsu\Bundle\Model Management\SubsystemInstaller"
     [C:\Fujitsu\Bundle\Model Management\SubsystemInstaller] フォルダーへ移動します。
- 3 「.¥SubsystemInstaller」フォルダーに移動し、インストールを実行します。 > SubsystemInstaller.exe --install

以上で、インストールは終了です。

#### 修重要

▶本アプリをアップデートする場合は、アンインストール(→P.8)をした後に本手順でアップデート版をインストールしてください。

#### ■ インストール確認手順

□ メインボード部のインストール確認

- 1 「スタート」ボタン→ 🙀 (設定) → 「アプリ」の順にクリックします。
- 2 画面左側のメニューで「アプリと機能」をクリックします。
- 3 画面右側の「アプリと機能」に「Model Management」が表示されていることを確認します。
- 4 Model ManagementのEXEが展開されていることを確認します。 C:¥Program Files¥FUJITSU CLIENT COMPUTING LIMITED¥SDK¥Basic¥Model Management¥Bin¥ModelMgmt.exe
- □ AI 拡張ボード部のインストール確認

搭載されている AI 拡張ボード部(#2~#7)のインストールを確認します。

1 ssh コマンドで AI 拡張ボード部にログインします。

対象の AI 拡張ボード部のバーチャル LAN の IP アドレスを確認し、SSH で対象の AI 拡張ボード部にログインします。

例) ユーザー名「fujitsu」でログインして拡張ボード部(#2) にログインする場合、「コマンドプロンプト」で次のコマンドを入力します。 > ssh fujitsu@192.168.1.102

※ ログイン情報の詳細は、『管理者ガイド』で確認してください。

**2** dpkg コマンドで、次のパッケージが AI 拡張ボード部にインストールされていること確認します。 対象の AI 拡張ボード部にログインした状態で確認してください。

[確認するパッケージ] ansible modelagent auditd

例) ansible パッケージを確認する場合、確認するパッケージを grep コマンドで検索し確認してください。

> sudo dpkg -l | grep ansible

> ii ansible 2.5.1+dfsg-1ubuntu0.1 all Configuration management, deployment, and task execution system

3 systemctl で、次のパッケージのサービスが、active (running) になっていることを確認します。 対象の AI 拡張ボード部にログインした状態で確認してください。

> sudo systemct| status mode|agent

• modelagent.service - Model Management Agent Loaded: loaded (/etc/system/system/modelagent.service; enabled; vendor preset: enabled) Active: active (running) since Fri 2020-01-24 20:50:50 JST; 6min ago

※ status が、active (running) でない場合は、本製品の電源を再度入れた後、確認してください。

#### ■アンインストール

□ AI 拡張ボード部のアンインストール

1「.¥SubsystemInstaller」フォルダーに移動し、アンインストールを実行します。 > SubsystemInstaller.exe --remove

□ メインボード部のアンインストール

- 1 管理者アカウントでサインインします。
- 2 管理者権限で「コマンドプロンプト」を起動します (→ P.4)。
- 3 本アプリが格納されているドライブ、フォルダーへ移動します。
- 4 次のコマンドを実行してサービスの登録を行います。 > Uninstall.bat
- 5 「はい」をクリックしアンインストールを実行します。

#### 修重要

▶Model Managementアンインストールでの削除対象は次のディレクトリとレジストリです。 C:¥Program Files¥FUJITSU CLIENT COMPUTING LIMITED¥SDK¥Basic¥Mode! Managemen配下 ¥HKEY LOCAL MACHINE¥SOFTWARE¥FUJITSU CLIENT COMPUTING LIMITED¥SDK¥Basic¥Model Management

#### Model Encryption Tool のインストール/アンインストール

Model Encryption Tool のインストール、アンインストール手順です。 本ツールは、AI モデルを暗号化するためのツールです。

#### ■ハードウェア/ソフトウェア条件

ハードウェア:NVIDIA Jetson 開発者キット、AI 拡張ボード部 ソフトウェア: UbuntuOS:18.04, NVIDIA<sup>®</sup> Jetpack<sup>TM</sup> 4.2.2

#### ■インストール

#### 修重要

- ▶本手順は、AIモデルの暗号化をAI拡張ボード部(#2)で実行する場合の例です。 ユーザー開発環境で実行する場合は、modelencryption-1.0-1.debをコピーし、手順5のコマンドでインストールしてください。 ▶アップデートする場合も、本手順を行ってください。
- 1 管理者アカウントでサインインします。
- 2 管理者権限で「コマンドプロンプト」を起動します (→ P.4)。
- 3 本アプリが格納されているドライブ、フォルダーへ移動します。 C:¥Program Files¥FUJITSU CLIENT COMPUTING LIMITED¥SDK¥Basic¥Model Management¥tools¥Model Encryption Tool
- 次のコマンドを実行して AI 拡張ボードにインストールパッケージを転送します。 4 > scp modelencryption-1.0-1.deb <user>@<192.168.1.102>:~/.
- 5 AI 拡張ボードにログインしてパッケージをインストールします。
  - > ssh <user>@<192.168.1.102>
  - AI 拡張ボードにログイン後にインストーラーを実行します。
  - > sudo dpkg -i modelencryption-1.0-1.deb

以上でインストールは終了です。

#### ■インストール確認手順

1 AI 拡張ボードにログインし、Model Encryption フォルダーに実行モジュールが存在することを確認します。 >ls /opt/fccl/sdk/modelenc/

Is コマンドの出力内容に「ModelEncryptionTool」があることを確認してください。

#### ■アンインストール

- 1 AI拡張ボードにログインし、次のコマンドを実行してアンインストールします。 sudo dpkg ---remove modelencryption sudo dpkg ---purge modelencryption
- 2 下記のコマンドを実行し、パッケージが完全になくなっていることを確認します。 sudo dpkg -1 | grep modelencryption

上記コマンドの結果一覧で何も出てない場合は、アンインストールが正常に終了しました。

#### 3. 環境変数

ModelMgmt.exe のパスを環境変数に設定しておくと便利です。ここでは PATH の設定方法について説明します。

- 1 「コントロール パネル」ウィンドウ(→ P.4)を表示します。
- 2「システムとセキュリティ」→「システム」の順にクリックします。
- **3 画面左側の「システムの詳細設定」をクリックします。** 「システムのプロパティ」が表示されます。
- 4 「詳細設定」タブで「環境変数」をクリックします。
- 5「システム環境変数」で「Path」変数を選択し、「編集」をクリックします。
- 6 「新規」クリックし、Model Management の実行ファイルのパスを追加します。 追加するパス:C:¥Program Files¥FUJITSU CLIENT COMPUTING LIMITED¥SDK¥Basic¥Model Management¥Bin
- 7 「OK」をクリックします。

これで、コンピューターの任意のディレクトリから ModelMgmt.exe の実行にアクセスできます。 更新された変数を取得するには、「コマンドプロンプト」の新しいインスタンスを起動してください。

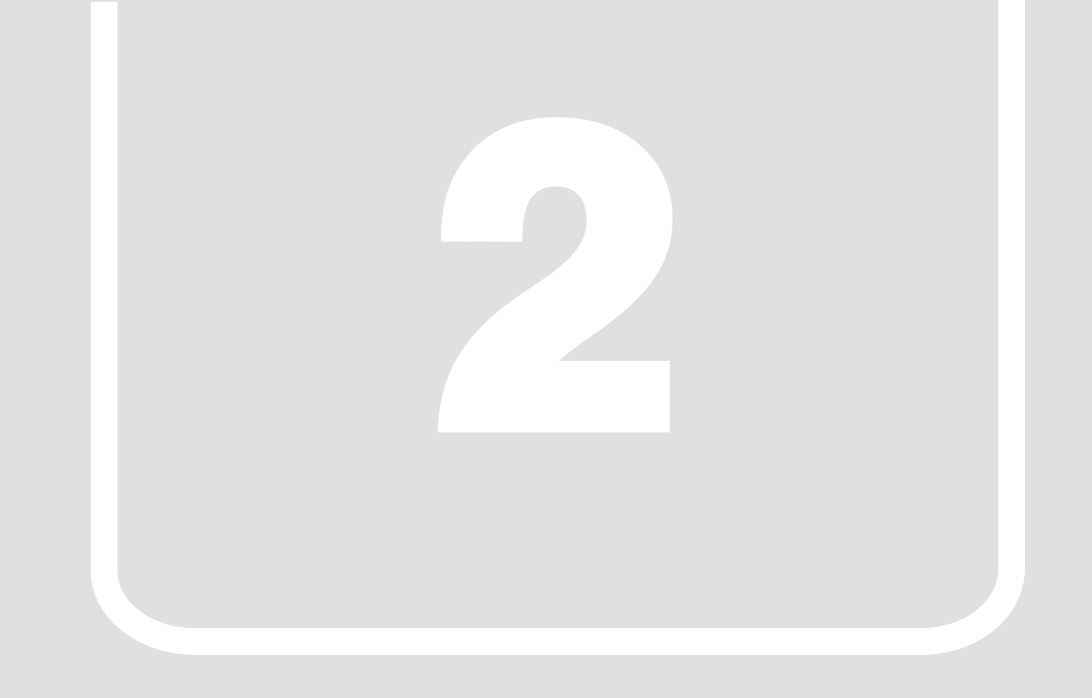

# 第2章 **暗号化モデル導入の流れ**

暗号化モデルの導入方法について説明します。

| 1. Model Management データフロー | <br>11 |
|----------------------------|--------|
| 2. 暗号化モデルの導入と推論までのフロー      | <br>12 |

本導入手順は、SDK Distributed Manager の開発者を対象に説明しています。

- ●Model Management データフロー
- ●暗号化モデルの導入と推論までのフロー
- ●Model Encryption Tool を使ったユーザーの AI モデルの暗号化方法(ユーザー開発環境)
- ●暗号化した AI モデルの Docker コンテナ作成方法 (ユーザー開発環境)
- ●Model Management の準備と Docker コンテナの登録 (本製品上で

●サンプルプログラムの動作

(本製品上で操作) (本製品上で操作)

# 1. Model Management データフロー

推論コンテナ上で動作する推論プログラムを開発するには、SDK Distributed Manager のパッケージー式に含まれる Connector クラスを使用します。 Connector クラスとは、メインボードと推論コンテナが通信するための API を備えたクラスです。

推論実行時のメインボードと推論コンテナのデータフローは下図のようになります。

Model Management APIの loaddockerimage で、推論コンテナをデプロイします。また、startdockercontainer で、暗号化モデルが復号化され利用可能に なります。

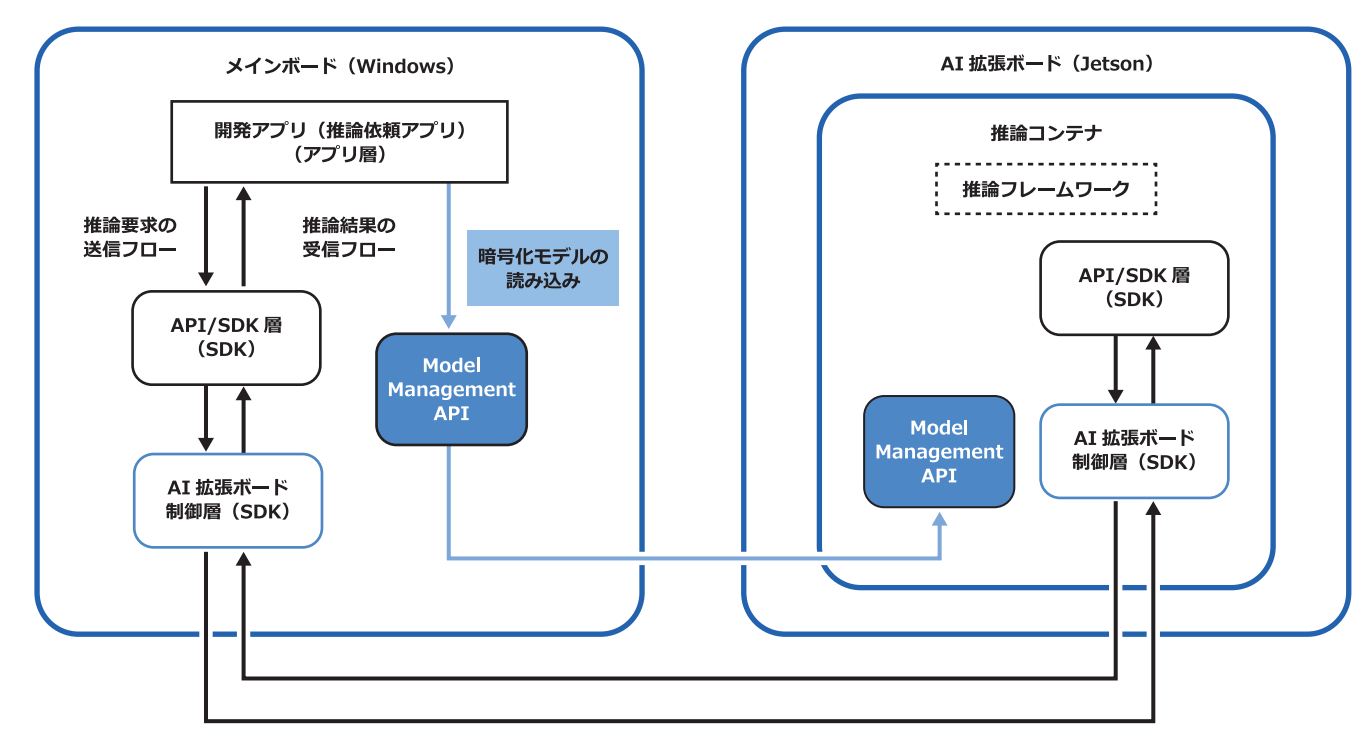

### 2. 暗号化モデルの導入と推論までのフロー

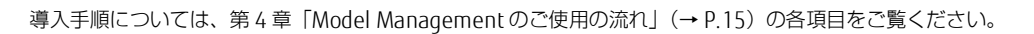

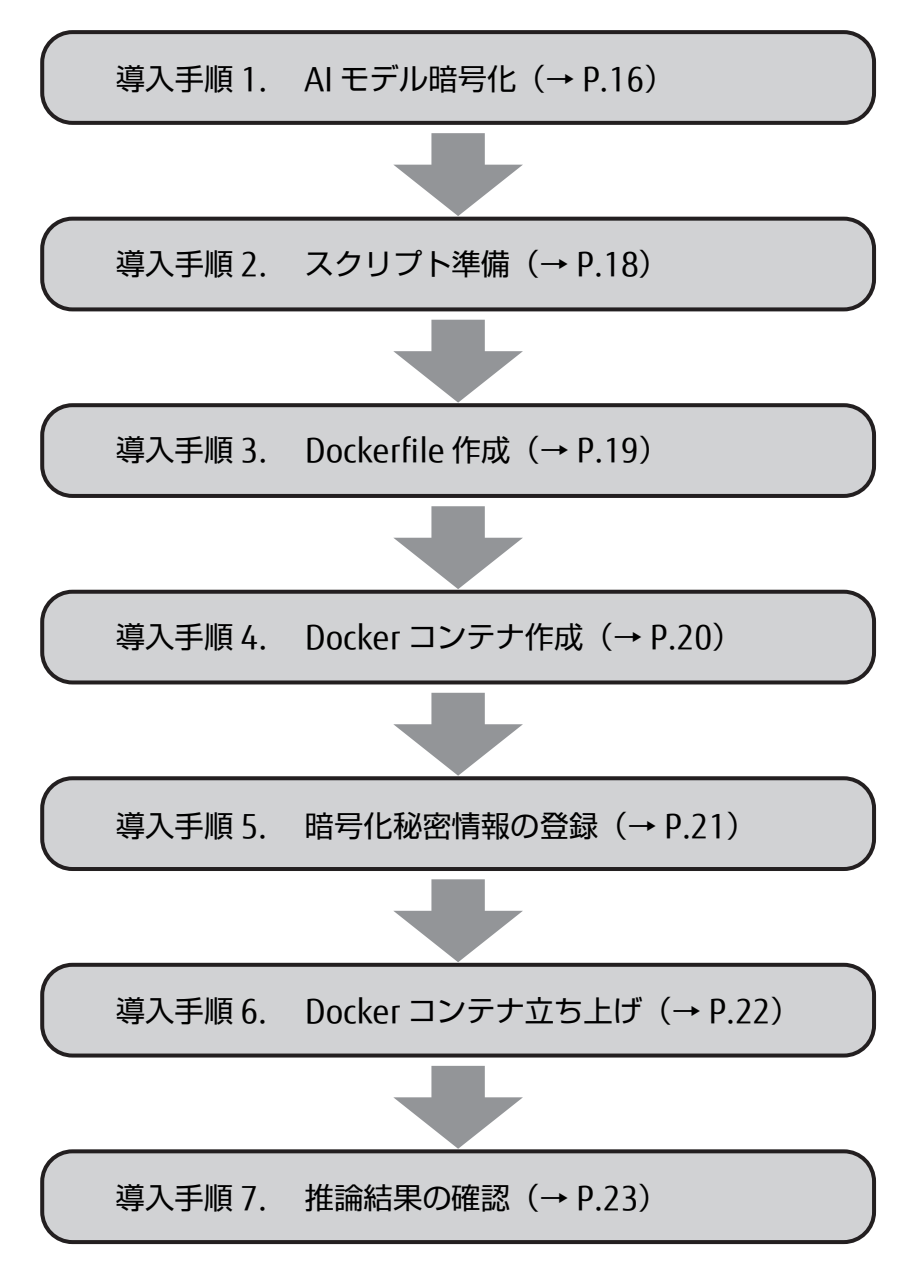

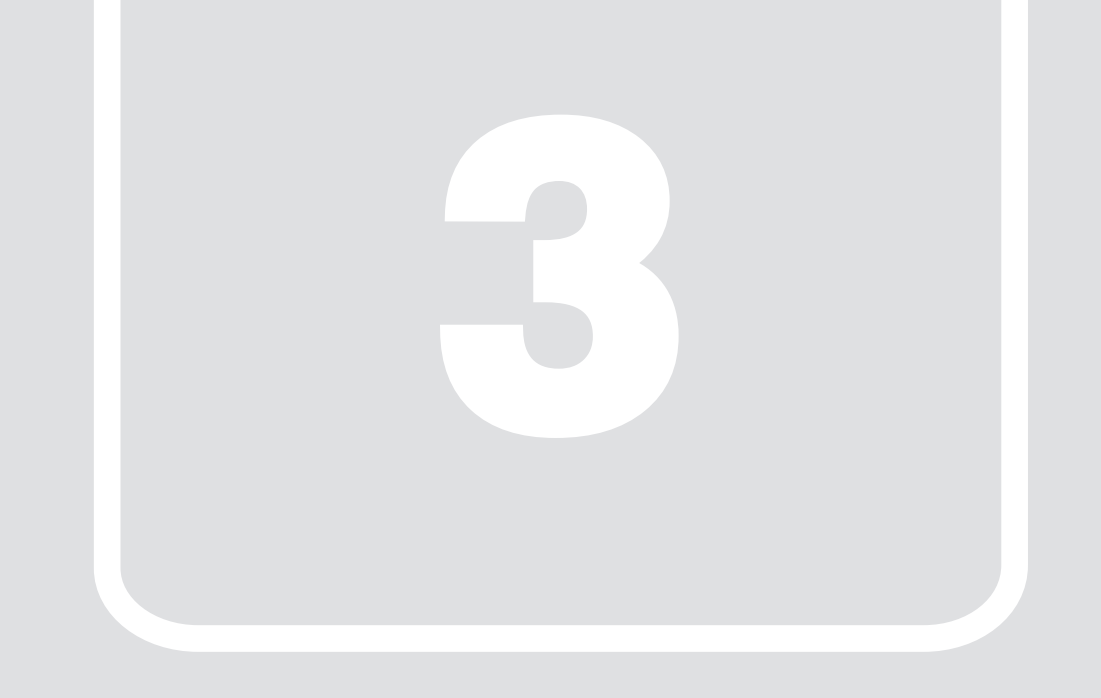

# 第3章 AI 拡張ボードの再セットアップ

メインボードの交換、AI 拡張ボードの交換などの構成変更やリカバリに伴う、Model Management の再セットアップ手順を説明します。 Model Management を利用しているユーザーは、暗号化秘密情報を再登録するた め本章の再設定手順を行ってください。

1. 再セットアップ手順...... 14

### 1. 再セットアップ手順

#### メインボード交換

修理でメインボード交換した場合、次の手順を行う必要があります。

#### ■メインボード側のシステムイメージ復元後の Model Management 再セットアップ手順

- 1 メインボード交換後にシステムイメージを復元します。 システムイメージの復元については、『管理者ガイド』の第4章「バックアップと復元」-「メインボード部のバックアップと復元」をご覧ください。
- 2 Model Management AI 拡張ボード部をアンインストールします。
- 3 Model Management AI 拡張ボード部をインストールします。
- 4 管理者権限で「コマンドプロンプト」を起動します (→ P.4)。
- 5 「1.1.22 ModelInfo create」コマンドで、暗号化秘密情報を登録します。 ユーザーが使用する暗号化モデルの暗号化秘密情報を本コマンドで再度登録してください。 [コマンドプロンプト(管理者権限)] ModelMgmt.exe -c create -i {\*""table\*"":\*""modelinfo\*"", \*""filepath\*"":\*""C:\*\*model\*\*mymodel\_v1\_model.txt\*""}

#### ■メインボード側がご購入時の状態の場合の Model Management 再セットアップ手順

- 1 Model Management メインボード部をインストールします。
- 2 Model Management AI 拡張ボード部をインストールします。
- 3 管理者権限で「コマンドプロンプト」を起動します (→ P.4)。
- 4 「1.1.22 ModelInfo create」コマンドで、暗号化秘密情報を登録します。 ユーザーが使用する暗号化モデルの暗号化秘密情報を本コマンドで再度登録してください。 [コマンドプロンプト(管理者権限)] ModelMgmt.exe -c create -i {¥""table¥"":¥""modelinfo¥"",¥""filepath¥"":¥""C:¥¥model¥¥mymodel\_v1\_model.txt¥""}

#### AI 拡張ボードの構成変更

AI 拡張ボードの交換や取り付け/取り外しなどの構成変更、リカバリなどによる変更後、次の手順を行う必要があります。

#### ■ AI 拡張ボードの構成変更後の再セットアップ手順

- 1 Model Management AI 拡張ボード部をアンインストールします。
- 2 再セットアップします。 AI 拡張ボードの再セットアップについては、『管理者ガイド』の第3章「再セットアップ(AI 拡張ボード)」をご覧ください。
- 3 Model Management AI 拡張ボード部をインストールします。
- 4 管理者権限で「コマンドプロンプト」を起動します (→ P.4)。
- 5 「1.1.22 ModelInfo create」コマンドで、暗号化秘密情報を登録します。 ユーザーが使用する暗号化モデルの暗号化秘密情報を本コマンドで再度登録してください。 [コマンドプロンプト(管理者権限)] ModelMgmt.exe -c create -i {¥<sup>''</sup> table¥<sup>'''</sup>:¥<sup>'''</sup> modelinfo¥<sup>'''</sup>, ¥<sup>'''</sup> filepath¥<sup>'''</sup>:¥<sup>'''</sup> C:¥¥model¥¥mymodel\_v1\_model.txt¥<sup>'''</sup>}

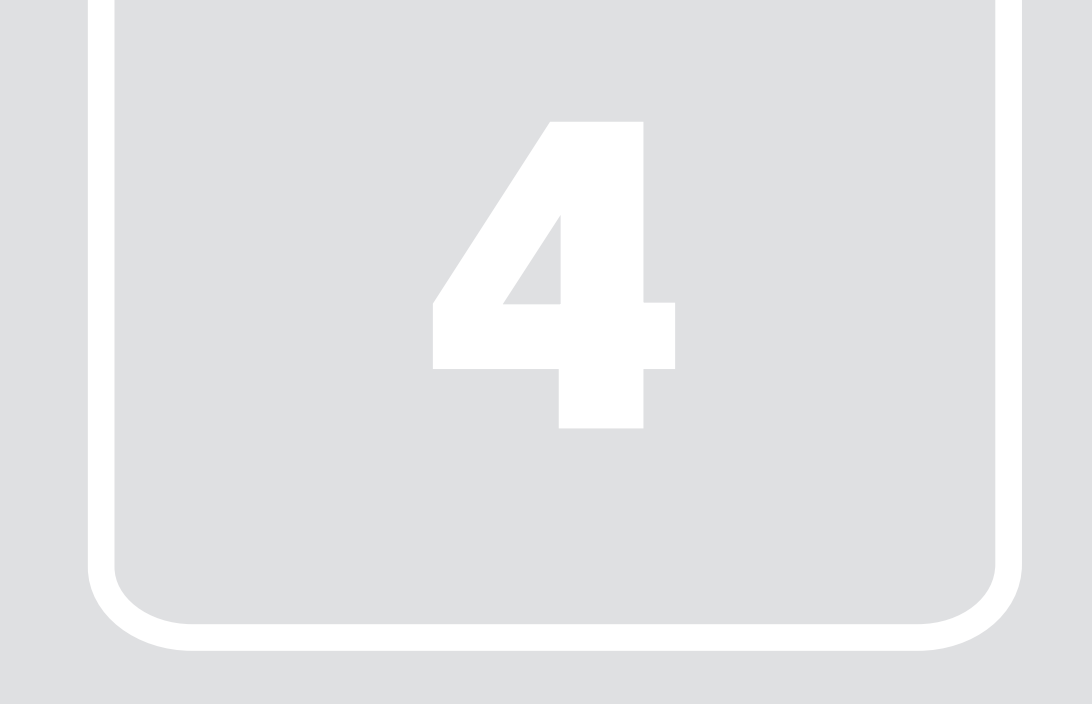

# 第4章

# Model Management のご使用の流れ

AI モデルの暗号化から、実際にユーザー環境で利用するまでの導入手順を説明します。

| 1. | AI モデル暗号化       | 16 |
|----|-----------------|----|
| 2. | スクリプトの準備        | 18 |
| 3. | Dockerfile 作成   | 19 |
| 4. | Docker コンテナ作成   | 20 |
| 5. | 暗号化秘密情報の登録      | 21 |
| 6. | Docker コンテナ立ち上げ | 22 |
| 7. | 推論結果の確認         | 23 |
|    |                 |    |

# 1. AI モデル暗号化

Model EncryptionTool を使って AI モデルの暗号化手順を記載しています。 ここでは、Model EncryptionTool のヘルパースクリプトの menctool を使った AI モデルの暗号化手順について説明します。

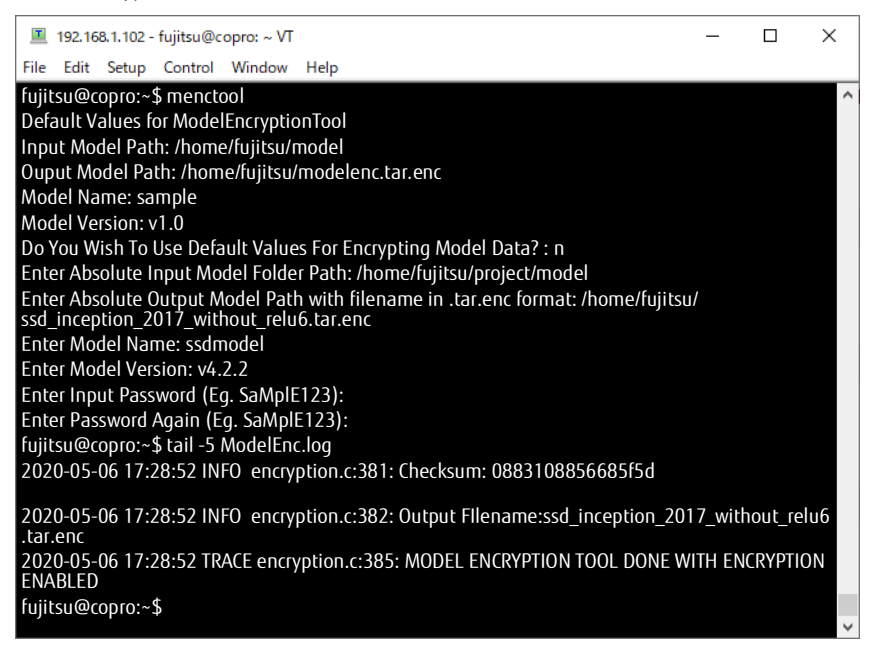

#### ■ 環境

NVIDIA Jetson 開発者キット、AI 拡張ボード部

#### ■ 操作手順

1 Model EncryptionTool がインストールされた環境で、「menctool」コマンドを実行します。

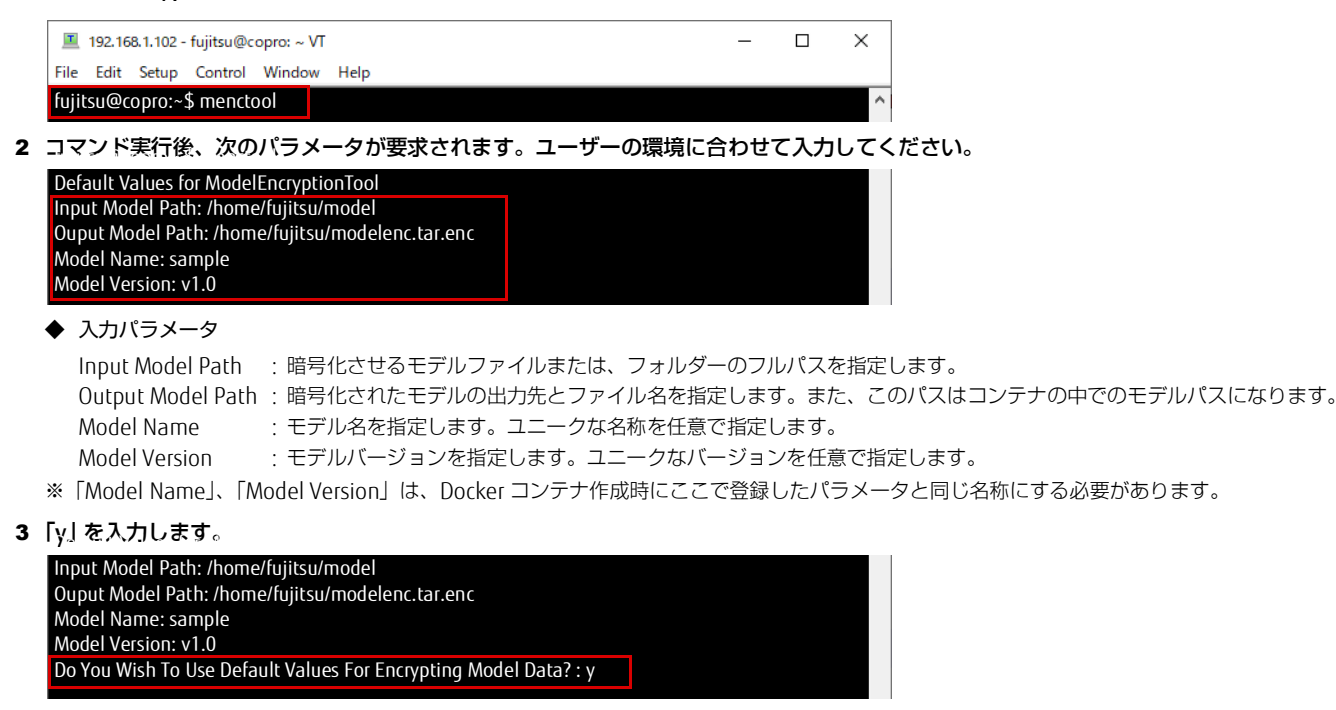

- 4 暗号化ファイルと暗号化秘密情報が生成されます。
  - Output Model Path で指定した出力パスに以下が生成されます。
  - 1. 暗号化 AI モデル (例 /home/ibadmin/ssd\_inception\_2017\_without\_relu6.tar.enc)
  - 2. 暗号化秘密情報(例.mymodel\_v1\_model.txt))

※/usr/bin/menctool/ModelEnc.log に実行結果がロギングされます。

#### ■ 実行例

| I 192.168.1.102 - fujitsu@copro: ∼ VT                                               | -       |         | ×  |
|-------------------------------------------------------------------------------------|---------|---------|----|
| File Edit Setup Control Window Help                                                 |         |         |    |
| fujitsu@copro:~\$ menctool                                                          |         |         | ^  |
| Default Values for ModelEncryptionTool                                              |         |         |    |
| Input Model Path: /home/fujitsu/model                                               |         |         |    |
| Ouput Model Path: /home/fujitsu/modelenc.tar.enc                                    |         |         |    |
| Model Name: sample                                                                  |         |         |    |
| Model Version: v1.0                                                                 |         |         |    |
| Do You Wish To Use Default Values For Encrypting Model Data? : v                    |         |         |    |
| Enter Input Password (Eq. SaMplE123):                                               |         |         |    |
| Enter Password Again (Eg. SaMplE123):                                               |         |         |    |
| fujitsu@copro:~\$ tail -5 ModelEnc.log                                              |         |         |    |
| 2020-05-06 17:33:03 INFO encryption.c:381: Checksum: 36c64307fb26920b               |         |         |    |
| 2020-05-06 17:33:03 INFO encryption.c:382: Output Fllename: modelenc.tar.en         | с       |         |    |
| 2020-05-06 17:33:03 TRACE encryption.c:385: MODEL ENCRYPTION TOOL DONE V<br>ENABLED | VITH EN | CRYPTIC | ON |
| fujitsu@copro:~\$                                                                   |         |         |    |

#### ■ エラー情報

ModelEnc.log にロギングされるエラー内容と対処方法について説明します。

| エラーメッセージ                                                            | エラー詳細                        | エラー対処方法                                                              |
|---------------------------------------------------------------------|------------------------------|----------------------------------------------------------------------|
| Failed To Create Logger File                                        | 作業フォルダーにログファイルの生成に失敗しまし      | 作業フォルダーにファイル作成の権限があるか確                                               |
|                                                                     | <i>T</i> c.                  | 認してください。                                                             |
| System Call Error [Syscall name will be written in logs with errno] | TAR コマンドで実行エラーが発生しました。       | 詳しくは ModelEnc.log で確認してください。TAR<br>コマンド実行時のエラー情報から必要な対処を<br>行ってください。 |
| Failed to Tar File                                                  | TAR コマンドでモデルファイルの暗号化に失敗しました。 | 対象ファイルまたは、作業フォルダーの書き込み<br>権限を確認してください。                               |

#### ■ 参考

ModelEncryptionTool のコマンド仕様です。menctool を利用せず、本コマンドを実行することで同様のことができます。 ユーザー自身でシェルスクリプトを作成する場合にご利用頂けます。

形式:./ModelEncryptionTool [ OPTIONS ]

```
Note :For Encryption : -p <numeric value> -i -o -n -v が必須
:-x が任意
For Non-Encryption: -p <numeric value> -i are required
[引数一覧]:
-p <1: 暗号化する, 0: 暗号化しない >
-x < ユーザーが登録する AI モデルのパスワード(英数字 大文字 / 小文字) >
-n < モデルの名前 >
-v < モデルの名前 >
-v < モデルのバージョン >
-i < 対象モデルの絶対パス >
-o < 暗号化済みの TAR を置く場所のパス(絶対パス) >
-h < ヘルプ >
```

例)../ModelEncryptionTool -p 1 -z userpwd -n ssd -i /home/ibadmin/ssd\_model -o /home/ibadmin/ssd\_model\_output/ssd\_model.tar.enc -v v2

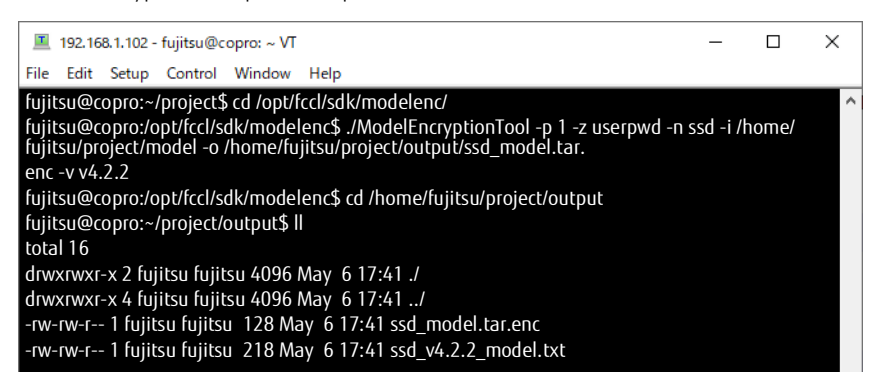

# <u>2. スクリプトの準備</u>

メインボード部から推論依頼するスクリプトと推論結果を送信するスクリプトの準備をします。 本導入手順は、SDK Distributed Manager の開発者を対象に説明しています。 本導入手順は、SDK Distributed Manager を利用中のユーザーが Model Management 機能を導入するためのポイントをサンプルコードで変更差分について 説明します。 本手順を参考にユーザーのスクリプトを変更してください。

#### ■ 環境

NVIDIA Jetson 開発者キット、AI 拡張ボード部

#### ■ 操作手順

2

ここでは、Output Model Path で「/tmp/sdkdata/.4152/」を指定した場合を例に挙げて説明します。

- 1 メインボード部の開発アプリ(推論依頼アプリ)の Docker 制御処理を Model Management の実装に置き換えます。
  - 1. ModelMgmt でコンテナをロードする
  - 2. ModelMgmt でコンテナを開始する

| all intel_siclusterpy.tt托版 — 日 ×                                                                                                    | ■ intel-enc.py.txt - 光帳                                                                                                    |
|----------------------------------------------------------------------------------------------------|----------------------------------------------------------------------------------------------------|
| 27(80) 議第回 単元回 第六の 40.700<br># create container config<br>log.debuog/########Bada_inference########)<br>config = ContainerConfig(hame = inference_name, implementation_type = docker<br>image_path = container_path, image_filename = file_name, image_tag = tag) | 2xr(k0)       ##(0)       ##(0)       # or reate container config<br>log.debug(#########ad_inference#######")<br>config = ContainerConfig(name = inference_name, implementation_type = tother:<br>image_path = container_path, image_filename = file_name, image_(ag = tag)                                                                                                    |
| AI 拡張ボード部の推論結果の送信スクリプトに Model Manageme<br>1. モデルのパス(復号化済みのモデルは /tmp/sdkdata/.4152/ の配下                                                                                                    | <b>ent の実装を追加します。</b><br>「に格納される)                                                                                                    |
| 2. モデル復号化までの待ちするコード                                                                                                    |                                                                                                    |
| ☐ jetson_codetxt - メE帳 - □ ×                                                                                                    | - 🗆 🖉 jetson_code_enc.txt - JE槭 — 🗆 🗙                                                                                                    |
| ファイル(F) 編集(E) 巻式(O) 表示(V) ヘルプ(H)                                                                                                    | ファイル(F) 編集(E) 巻式(O) 表示(v) ヘルプ(H)                                                                                                    |
| <pre>aicluster = AlCluster() # create container config log.debug(####################################</pre>                                                                                                    | aicluster - A(Cluster() # create container config log.debug(!####################################                                                                                                    |
|                                                                                                    | print("Starting createcontainer")<br>code, out, err = run([ModelMgmtexe',-c','createdockercontainer',-i','["hostaddress":"192.168.1.102","optionalpar<br>if code < 0:<br>print("err: '[]-format(err))<br>print("Starting startontainer")<br>ode, out, err = run(["ModelMgmt.exe',-c','startdockercontainer',-i','["hostaddress":"192.168.1.102","modelname":<br>if code < 0:<br>print("err: '[]".format(err)) |

## 3. Dockerfile 作成

ユーザーのアプリ環境に合わせた Docker 推論コンテナ環境を準備してください。

ここでは、Model Management で暗号化モデルを利用する場合に必要なファイルを Dockerfile に追加します。

#### ■ 環境

NVIDIA Jetson 開発者キット、AI 拡張ボード部

#### ■ 操作手順

- 1 ユーザーのアプリ環境に合わせた Docker 推論コンテナ環境の Dockerfile を準備します。
- 2 Dockerfile に暗号モデル関連のファイルを追加します。

#### ◆ 追加ファイル

| 復号化関連のライブラリ | ・: ModelDecryptionTool の復号化用の依存ライブラリを追加します。<br>apt-get install openssi libssi-dev                                                                                                    |
|-------------|----------------------------------------------------------------------------------------------------|
|             | (OpenSSLのライブラリのインストール時に自動で libcrypto.so.1.0.0 のモジュールもインストールされます。)                                                                                                    |
| 暗号化モデル名     | :「1. AI モデル暗号化」(→ P.16)で指定した、「Output Model Path」を指定してください。                                                                                                    |
| 復号化ツール      | : ModelDecryptionTool の追加と、実行権限の付与 ModelDecryptionTool は記動時に コンテナのデフォルトコーザーで実行権限を与えてください。                                                                                                    |
|             | model bet phonic of the second second s |

#### 3 手順2の変更内容を以下に記載します。参考にユーザー環境の Dockerfile に追加してください。

| ・【変更前】 |  |
|--------|--|
|--------|--|

◆【変更後】

| ■ Dedefiliant-JE橋     - □ ×     ア-///の 編曲 巻代の 表示(A 小/Jの)     FROM aarch64:ubuntu16.04     へ             | ■ DockerlitBNCbt-3程稿 - □ ×<br>77/私り 編集の 単元の ね元の ヘルブ(h)<br>FKOM aarch64:ubuntu16.04 -                                                                                                    |
|----------------------------------------------------------------------------------------------------|----------------------------------------------------------------------------------------------------|
| ENV DEBIAN_FRONTEND=noninteractive                                                                      | ENV DEBIAN_FRONTEND=noninteractive                                                                                                    |
| RUN apt-get update<br>RUN apt-get install -y software-properties-common && apt-get install -y apt-utils | RUN apt-get update<br>RUN apt-get install -y software-properties-common && apt-get install -y apt-utils                                                                                                    |
| RUN useradd -ms /bin/bash fujitsu<br>RUN apt-get install -y vim python3 python3-pip                     | RUN useradd -ms /bin/bash fujitsu<br>RUN apt-get install -y vim python3 python3-pi <b>t</b> openssl libssl-dev                                                                                                    |
| COPY init.py /home/fujitsu/init.py<br>COPY modelfolder /home/fujitsu/                                   | COPY ModelDecryptionTookThome/ibadmin/.model_tool/ModelDecryptionTool                                                                                                    |
| RUN chown -R fujitsu /home/fujitsu<br>USER fujitsu<br>ENTRYPOINT oxthon3 /home/fujitsu/init.ov          | COPY init.py /home/fujitsu/init.py<br>COPY iss_inception_2017_without_relu6.pb.tar.enc /home/fujitsu/ssd_inception_2017_without_relu6.pb.tar.enc<br>MON chmod a+x_fujitsu /home/ibadmint-model_tool/ModelDecryptionTool |
|                                                                                                    | USER fujitsu<br>ENTRYPOINT python3 /home/fujitsu/init.py                                                                                                    |

#### ■ 実行例

対象の暗号化したモデルのパスを次のコマンドで確認できます。
 ※ 事前に、暗号化秘密情報を登録(→ P.21)しておく必要があります。
 Dockerfile に追加する暗号化したモデル名は、コマンドプロンプトで次のコマンドを実行することで確認できます。

ModelMgmt.exe -c list -i {\\$"table\\$":\\$"modelinfo\\$"}

◆ 出力例

modelpath:/home/ibadmin/ssd\_inception\_2017\_without\_relu6.tar.enc

| 📧 管理者: C:¥Windows¥system32¥cmd.exe                                                                                                    | -                                                                                                    |                                                                                                    | Х                                                                |
|----------------------------------------------------------------------------------------------------|----------------------------------------------------------------------------------------------------|----------------------------------------------------------------------------------------------------|------------------------------------------------------------------|
| Microsoft Windows [Version 10.0.17763.973]<br>(c) 2018 Microsoft Corporation. All rights reserved.                                                                                                    |                                                                                                    |                                                                                                    |                                                                  |
| C:\Users\irene>cd C:\Program Files\FUJITSU CLIENT COMPUTING LIMITED\SDK\Basic\SDK Distributed Manager\IBSDK\Sample\SDK_Operation_V                                                                                                    | erification                                                                                                    | ı                                                                                                    |                                                                  |
| C:\Program Files\FUJITSU CLIENT COMPUTING LIMITED\SDK\Basic\SDK Distributed Manager\IBSDK\Sample\SDK_Operation_Verification>Model<br>["{\"table\":\"modelinfo\"}"]<br>{"data":{"checksum":"","isitcontainer":"true","iv":"","modelname":"twistlock/authzbroker","modelpath":"C:\\Program Files\\FUJITSU CLIENT COM<br>LIMITED\\SDK\\Basic\\Model Management\\data\\plugin-v1.0.2.tar.gz","modelversion":"v1.0.2","x":"","y":"","z":"","                                                                                                    | Mgmt.exe<br>PUTING                                                                                                    | e -c list -i                                                                                                    |                                                                  |
| {"data": {"checksum":"dd79bf32c45cc207", "isitcontainer":"false", "iv":"mHstBstOcUp2YtwQ", "modelname":"ssdmodel", "modelpath":"/home/ibac<br>ssd_inception_2017_without_relu6.pb.tar.enc", "modelversion": "v4.2.2", "x":"406CE54B0867ADDEBF2E4F5D5C098421C93932F6D0406BCA0EI<br>8DT0AC956B5405E339BFDCEB0CABAF3331B916C21B93F63618A5480495604B7343A0C5A6C32AE45A1C7FDCF105100135DF76B6E507A9FF<br>2923A4D01AF184820FFC45FB0094A7FF8AAF622C6AEDF0499F9079FD02C6D28305301859C18FFCE0E34CAEA83EB72BB731D2096F17D<br>E923A4D01AF184820FFC45FB0094A7FF8AAF622C6AEDF0499F9079FD02C6D28305301859C18FFCE0E34CAEA0BB934E8FFF1787C1631D31F<br>08142530260482AA21FF2E0A3378A2C77C6B013B440DB49BE2A09BEA00FGBAB8703687DB68AB89092539EB58F494230C24E53C14AFF<br>C2F83E40D28E59C4FD1749510984D0CB0621932C352325DECCA87D9(94332742273FC580970517670CF2052D0CC1488517803960F750FF<br>29223F36F1C382B92D21887E9FEC3E424E1D62368F4DCA773B09E186F48757206F5F877A01430E2F9738B619291B4D605CF76F943A053<br>2045E48A094D0EB865C7CBC464392353101C8B3378A20D49A26DD68A3D735F95329A6DD185C41BE47",""."40596B73CD181F4CD854AFB<br>6778C26AE3F9D0FFD8C42B53D30815D0B6C99147A64725597A3272F431E2C36C2D6FCF1819F485FB97A71612B2262FF1FC9E0870E4557<br>1682317686B32BA13C2326D91466B6F9B6470F33FD89A2EAD5770CD9E4575AFEDEA223634615FDED666F2586F3CE06E7F321A7B58AF8<br>9D8EF433075486C57FC7196B8E8F37605EAEE4516749D0781713C04123E359B5BF84C9A18BC093F8643B72E","."abB872E","."abB872E","."abB872E","."abB872E","."abB872E","."abB7247372073F26423872F7,"abB727741612B2262FF1FC9E08705457<br>16823776868378A13C2326D91466B6F9B6470F33FD89A2EAD5770CD9E4575AFEDEA223634615FDED666F2586F3CE066F75312A7B58AF8<br>9D8EF433075486C57FC7196B8E8F37605EAEE4516749D0781713C04123E359B5BF8C43188C33180635EAAA0BE35D3B8BF4A3D017C6155A05 | 4min/<br>BBA0592B<br>5C879221<br>D5C170DL<br>C594B62F<br>4D989C9E,<br>4D989C9E,<br>4068CFA11<br>CCD4FCE2<br>F87CF751<br>0D39DC2F<br>69A61C50<br>406B1C49<br>208493A8<br>info" | 35A8093<br>703D0A<br>D97757E<br>F3F385B<br>AABF66E<br>DB57600<br>A693C95<br>3AD259<br>F01880D<br>D67A7CF1<br>3088E14 | 19<br>1E<br>A8<br>E2B<br>ED<br>9B<br>7D<br>E0<br>E1C<br>02<br>5A |
| C:\Program Files\FUJITSU CLIENT COMPUTING LIMITED\SDK\Basic\SDK Distributed Manager\IBSDK\Sample\SDK_Operation_Verification>                                                                                                    |                                                                                                    |                                                                                                    |                                                                  |

## 4. Docker コンテナ作成

ユーザーのアプリ環境に合わせた Docker 推論コンテナ環境を準備してください。

ここでは、docker image build コマンドを利用して、「3. Dockerfile 作成」(→ P.19)で準備した Dockerfile から Docker コンテナを tar ファイルで保存します。

#### ■ 環境

NVIDIA Jetson 開発者キット、AI 拡張ボード部

#### ■ 操作手順

1 [3. Dockerfile 作成」(→ P.19) で準備した、Doockerfile から docker image build コマンドでビルドします。

sudo docker build -t <イメージ名 >:<バージョンタグ > .

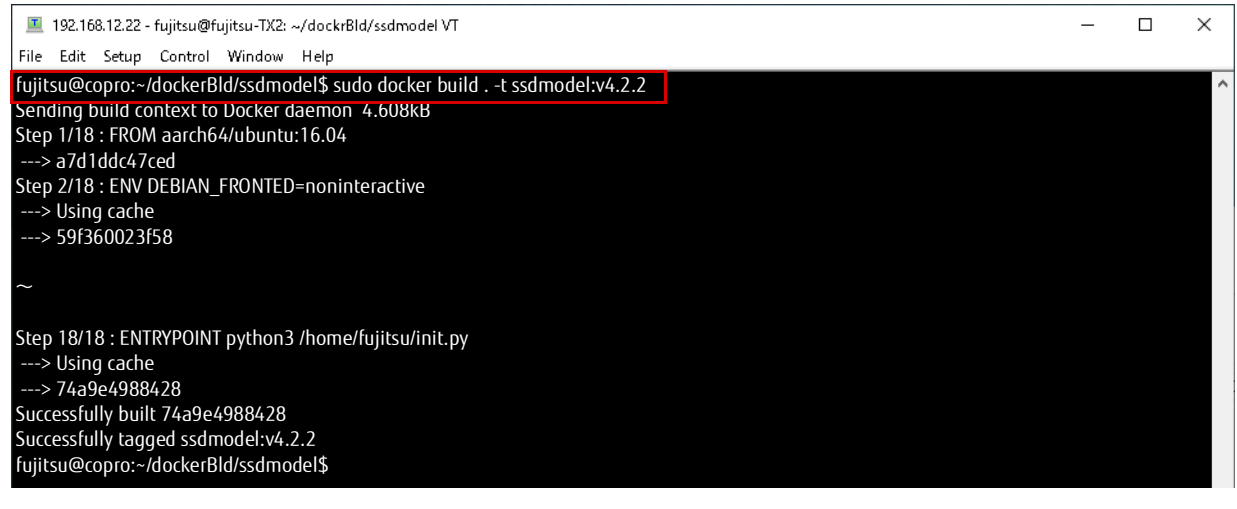

**2** 手順1 でビルドされた docker イメージをビルド docker save コマンドで tar ファイルに保存します。 sudo docker save <イメージ名 >:</i>

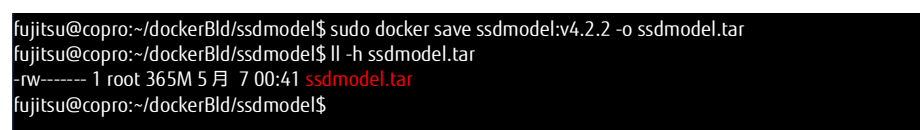

### 5. 暗号化秘密情報の登録

「1. AI モデル暗号化」(→ P.16) で生成した暗号化秘密情報と、「4. Docker コンテナ作成」(→ P.20) で生成した Docker コンテナを Model management に登録します。 これにより、登録済みの暗号化された Docker コンテナは、Model Management の「startdockercontainer」コマンドで、自動で AI モデルが復号化され利用 できます。

#### ■ 環境

Infini-Brain 本体

#### ■ 操作手順

- 1 「1. AI モデル暗号化」(→ P.16)で生成した暗号化秘密情報と、「4. Docker コンテナ作成」(→ P.20)で生成した Docker コンテナをメイン ボード部にコピーします。
  - 1. 暗号化 AI モデル(Ex. ssd\_model.tar.enc)
  - 2. 暗号化秘密情報(Ex. mymodel\_v1\_model.txt) ※ 暗号化秘密情報は難読化されています。
  - ユーザーの開発環境からメインボード部に USB またはネットワーク経緯で任意フォルダーにコピーしてください。

#### 2 暗号化秘密情報を ModelManagement コマンドで、登録します。

# C: YP rogram FilesYFUJISU CLIENT\_COMPUTING\_LIMITEDYSDKYBasicYSDK Distributed ManagerYIBSDKYSampleYSDK\_Operation\_Verificat ion>ModelMgmt.exe = c list = i [[Y'tableY':Y'modelinfoY']] C: YP rogram FilesYFUJISU CLIENT\_COMPUTING\_LIMITEDYSDKYBasicYSDK Distributed ManagerYIBSDKYSampleYSDK\_Operation\_Verificat ion>ModelMgmt.exe = c create = i [[Y'tableY':Y'modelinfoY']] Data Inserted Successfull C: YP rogram FilesYFUJISU CLIENT\_COMPUTING\_LIMITEDYSDKYBasicYSDK Distributed ManagerYIBSDKYSampleYSDK\_Operation\_Verificat ion>ModelMgmt.exe = c create = i [[Y'tableY':Y'modelinfoY']] C: YP rogram FilesYFUJISU CLIENT\_COMPUTING\_LIMITEDYSDKYBasicYSDK Distributed ManagerYIBSDKYSampleYSDK\_Operation\_Verificat ion>ModelMgmt.exe = c rist = i [[Y'tableY':Y'modelinfoY']] C: YP rogram FilesYFUJISU CLIENT\_COMPUTING\_LIMITEDYSDKYBasicYSDK Distributed ManagerYIBSDKYSampleYSDK\_Operation\_Verificat ion>ModelMgmt.exe = c rist = i [[Y'tableY':Y'modelinfoY']] C: YP rogram FilesYFUJISU CLIENT\_COMPUTING\_LIMITEDYSDKYBasicYSDK Distributed ManagerYIBSDKYSampleYSDK\_Operation\_Verificat ion>ModelMgmt.exe = c rist = i [[Y'tableY':Y'modelinfoY']] C: A roge = rist = rist = r

### 6. Docker コンテナ立ち上げ

「1. AI モデル暗号化」(→ P.16) で生成した暗号化秘密情報と、「4. Docker コンテナ作成」(→ P.20) で生成した Docker コンテナを Model management に登録します。

これにより、登録済みの暗号化された Docker コンテナは、Model Management の「startdockercontainer」コマンドで、自動で AI モデルが復号化され利用 できます。

●Docker コンテナ load

●SDK Distributed Manager の AlCluster に登録

- ●Docker コンテナ create
- ●Docker コンテナ start

#### ■ 環境

Infini-Brain 本体

#### ■ 操作手順

ここでは、Output Model Path で「/tmp/sdkdata/.4152/」を指定した場合を例に挙げて説明します。

#### 1 ModelManagementのAPIを使ってLoadします。

◆ 実装サンプル

load\_command='ModelMgmt.exe -c loaddockerimage -i ¥" {¥¥" hostaddress¥¥":¥¥" 192.168.1.102¥¥", ¥¥" imagepath¥¥":¥¥"C:¥¥¥¥ img¥¥¥¥ssdimage3.tar ¥¥" }¥"" os.system (load\_command)

#### 2 AlCluster に登録

下記の Python コードを使って ai\_model の inference\_name を登録しないと推論受信待ちのコンテナが利用できません。 下記のように inference name を登録します。

◆ 実装サンプル

copro = 'subsys2' inference\_name = 'object\_detection' config = ContainerConfig(name = inference\_name, implementation\_type = 'other') containers = aicluster.load\_inference(container\_config=config, coprocessor\_name = co

#### 3 ModelManagementToolのAPIを使ってコンテナをAI拡張ボードに生成します。

◆ 実装サンプル

os.system('~'+self.modelMgmtExe\_path +' -c createdockercontainer -i ~{\frac{4}{1}} "hostaddress\frac{4}{1}":\frac{4}{1}": +self.hostaddress\frac{4}{1}": +self.hostaddress\frac{4}{1}": +s

#### 4 ModelManagementToolの startdockercontainer を使って停止中のコンテナを起動します。

ModelManagementTool の startdockercontainer は自動的に秘密情報を使ってモデルの復号化します。 暗号化モデルを使用する前に「5.暗号化秘密情報の登録」(→ P.21)で、暗号化秘密情報を登録する必要があります。 復号化された AI モデルは、Docker コンテナの「/tmp/sdkdata/.4152」配下に展開されます。

◆ 実装サンプル

ModelMgmt.exe -c startdockercontainer -i "{\#"hostaddress\":\#"192.168.1.102\",\#"optionalparams\":\#"myssd\"}"

#### 推論結果の確認 7.

#### ■ 推論結果確認方法

- 1 AlCluster のサービスを開始します。
- 2 推論依頼スクリプトをメインボードに起動します。
  - スクリプトの中では
  - ・ Docker イメージの tar をロードします。
    ・ コンテナの開始と自動復号化します。
    ・ AI 拡張ボードのスクリプトは推論待ち状況になって依頼が来たら結果を zmq で返します。
    ・ メインボードのスクリプトは結果を必要な形式に格納します。

### Infini-Brain A101/B, A101/BH SDK 使い方ガイド補足情報(Model Management の使い方) B6FY-5131-01 Z0-00 発行日 2020 年 6 月 発行責任 富士通株式会社 〒 105-7123 東京都港区東新橋 1-5-2 汐留シティセンター

●このマニュアルの内容は、改善のため事前連絡なしに変更することがあります。 ●このマニュアルに記載されたデータの使用に起因する第三者の特許権およびその他の権利の侵害については、当社はその責を負いません。 ●無断転載を禁じます。